## TEHNOLOŠKO-METALURŠKI FAKULTET UNIVERZITET U BEOGRADU OSNOVI PRIMENE RAČUNARA 2019/2020

## I SAMOSTALNA VEŽBA

## Pažljivo pročitati pre nego što počnete sa radom:

- U uslovima vanrednog stanja samostalnu vežbu radite na računarima koji su vam dostupni kod kuće. Možete raditi na bilo kojoj verziji *Windows*-a i *Office*-a.
- Urađen zadatak treba da pošaljete izvođaču nastave, na adresu sa koje ste od njega dobili obaveštenje o načinu rada u vanrednim uslovima.
- Rok za slanje možete pronaći na sajtu našeg predmeta (www.opr.tmf.bg.ac.rs.).
- Trudite se da radite samostalno i korektno. Ukoliko vaš izvođač nastave prihvati samostalnu vežbu i ostale zadatke koje treba da pošaljete, time ćete ispuniti predispitne obaveze za izlazak na ispit.
- Za sva dodatna objašnjenja i pomoć u radu obratite se svojim izvođačima nastave putem elektronske pošte, ili svom koordinatoru.

## ZADATAK

| 1. Otvoriti novi <i>Word</i> dokument i snimiti ga kao I_SV_ <i>Ime*_Prezime*_</i> grupa_ <i>n*_2019-20.docx</i> . U tekstu zadatka ovaj dokument će se skraćeno zvati "novi dokument". Ukoliko vaše ime ili prezime s naša slova (sa "kvačicama": ž, č, ć, đ ili š), za naziv novog dokumenta koristiti slova bez "kvačica": umesto "ž" treba koristiti "z", umesto "č" "ć", umesto "đ", - "d", umesto "č" i umesto "č". | J daljem<br>sadrže                    |
|----------------------------------------------------------------------------------------------------|---------------------------------------|
| 2. U novi dokument iskopirati tekst dokumenta/Radni/I SV_B.docx                                                                                                    | ۲۲<br>{ }                             |
| 3. Podesiti margine novog dokumenta: unutrašnja 1.5 cm, gornja 2.5 cm, spoljašnja 2.0 cm i donja 3.5 cm.                                                                                                    | {}}                                   |
| 4. Podesiti format novog dokumenta da bude <i>Legal</i> (215.9x355.6 mm), položene orijentacije ( <i>Landscape</i> ).                                                                                                    | {}}                                   |
| 5. Podesiti da u novom dokumentu naslovi budu automatski numerisani decimalnom numeracijom, prema rangu, po sledećoj šemi: naslov prvog ranga – "1", naslov drugog ranga – "1.1". U dat tekstu C:/Radni/I_SV_B.docx naslovi prvog ranga su podvučeni i ispisani velikim slovima ( <u>NORM</u> <u>VERZAL</u> ), a naslovi drugog ranga su podvučeni i ispisani masnim kosim slovima ( <u>Bolditalic kuren</u>              | tom<br>[ <u>AL</u><br><u>nt</u> ). {} |
| 6. U definicije postojećih stilova <i>Heading</i> 1 i <i>Heading</i> 2 treba ubaciti automatsku numeraciju odgovarajućeg ranga.                                                                                                    | {}}                                   |
| 7. Na sve naslove u novom dokumentu primeniti odgovarajuće, već postojeće stilove: na naslove prvog ranga – <i>Heading</i> 1; drugog ranga – <i>Heading</i> 2.                                                                                                    | {}}                                   |
| 8. Podesiti stil za naslove prvog reda, <i>Heading</i> 1: font Arial 16 pt, bold, boja slova plava.                                                                                                    | {}}                                   |
| 9. Podesiti stil za naslove prvog reda, <i>Heading</i> 1: razmak iznad 48 pt, razmak ispod 24 pt, levo ravnanje.                                                                                                    | {}}                                   |
| 10. Podesiti stil za naslove prvog reda, <i>Heading</i> 1: pasus označen stilom <i>Heading</i> 1 mora ceo da bude unutar jedne iste stranice, a ne mora da bude na istoj stranici sa sledećim pasusom.                                                                                                    | {}}                                   |
| 11. Podesiti stil za naslove drugog reda, <i>Heading</i> 2: font Arial 15 pt, italik, sve reči u naslovu da budu podvučene isprekidanom linijom.                                                                                                    | {}}                                   |
| 12. Podesiti stil za naslove drugog reda, <i>Heading</i> 2: uvučeni svi redovi osim prvog za 12 mm, razmak iznad 18 pt, razmak ispod 9 pt.                                                                                                    | {}}                                   |
| 13. Podesiti stil za naslove drugog reda, <i>Heading</i> 2: pasus na koji je primenjen stil Heading 2 ne mora da bude ceo na istoj stranici, a mora da bude na istoj stranici sa sledećim pasusom.                                                                                                    | {}}                                   |
| 14. Podesiti stil za osnovni tekst, <i>Normal</i> : font Courier New 10 pt, ravnanje pasusa u bloku.                                                                                                    | {}}                                   |
| 15. Podesiti stil za osnovni tekst, <i>Normal</i> : prvi red u pasusu uvučen za 5 mm, prored 0.95.                                                                                                    | {}}                                   |
| 16. U poglavlje "1.1. Pojam upravljanja bojom" ubaciti slike C:\Radni\I_SV_B_sl_1.1_a.jpg i                                                                                                    |                                       |

C: $Radni{I_SV_B_sl_1.1_b.jpg}$ , u prazan red iznad potpisa slike 1.1, jednu pored druge u isti red. U

| pogla<br>u pra                                       | avlje "2.1. Prika<br>zan red iuznad                                                                                                    | az izgleda konačı<br>potpisa slike 2.1                                                                                            | nog otiska na monitoru" ubaciti :                                                                                                    | sliku C:\Radni\I_SV_B_sl_2.1.jpg                                                                                                    | g,<br>{}}            |  |  |
|------------------------------------------------------|----------------------------------------------------------------------------------------------------|----------------------------------------------------------------------------------------------------|----------------------------------------------------------------------------------------------------|----------------------------------------------------------------------------------------------------|----------------------|--|--|
| 17.<br>bude                                          | 17.Podesiti da širina svake od slika 1.1 a) i 1.1 b) bude po 95 mm. Podesiti da visina slike 2.1bude 4.0 cm. Sve slike treba da očuvaju originalni odnos dimenzija.{_ |                                                                                                    |                                                                                                    |                                                                                                    |                      |  |  |
| 18.<br>počin                                         | <ol> <li>Podeliti dokument na dve sekcije, tako da svako poglavlje koje počinje naslovom I ranga<br/>počinje na novoj stranici.</li> </ol>                            |                                                                                                    |                                                                                                    |                                                                                                    |                      |  |  |
| 19.<br>pagin                                         | 19. Podesiti da prvoj stranici svakog poglavlja bude postavljeno podnožje ( <i>Footer</i> ), i u njemu paginacija uz spoljašnju marginu.                              |                                                                                                    |                                                                                                    |                                                                                                    |                      |  |  |
| 20.<br>počin                                         | Podesiti da u s<br>nje neparnom st                                                                                                    | svakom poglavlji<br>ranicom) imaju z                                                                                              | u neparne stranice (osim početno<br>zaglavlje ( <i>Header</i> ), u kome će p                                                                                                    | e stranice poglavlja koje eventualr<br>isati: "Upravljanje bojom".                                                                                                  | no<br>{}}            |  |  |
| 21.<br>počin<br>mana                                 | Podesiti da u s<br>nje parnom stra:<br>agement", u dru                                                                                                    | svakom poglavlji<br>nicom) imaju zag<br>gom "2. Proofin                                                                           | u parne stranice (osim početne s<br>glavlje ( <i>Header</i> ), u kome će pisa<br>g".                                                                                                    | tranice poglavlja koje eventualno<br>.ti – u prvom poglavlju "1. Color                                                                                              | {}}                  |  |  |
| 22.                                                  | U svim hederi                                                                                                    | ma podvući teks                                                                                                    | t dvostrukom linijom, po celoj š                                                                                                    | irini od margine do margine.                                                                                                    | {}}                  |  |  |
| 23.                                                  | Na kraju doku                                                                                                    | imenta ubaciti slo                                                                                                    | edeću jednačinu: $y = \frac{1}{x} \cdot \int_{1}^{5} \sqrt[3]{x^3}$                                                                                                    | $3^3 + 1 \cdot dx$                                                                                                    | {}}                  |  |  |
| 24.<br>sa de                                         | 24. Podesiti da font za jednačinu bude veličine 18 pt i da desna ivica jednačine bude poravnata sa desnom marginom.                                                   |                                                                                                    |                                                                                                    |                                                                                                    |                      |  |  |
| 25.<br>Goja<br>$C_2 =$<br>pravi                      | U pasusu posl<br>y дестиловано<br>20 mg/dm <sup>3</sup> , на<br>ilima za unos m<br>Posle jednačir                                                                     | e jednačine otku<br>ј води у концен<br>радној темпера<br>atematičkog teks<br>ne sačiniti tabelu                                   | cati sledeći tekst: "Првобитно с<br>трацијама од 10 до 20 mg/dm <sup>3</sup><br>тури 25 °C." Voditi računa o izb<br>sta.<br>prema datom obrascu, vodeći ra                                                                   | су направљени раствори<br>i to: $C_1 = 10 \text{ mg/dm}^3$ ,<br>poru odgovarajućeg pisma i<br>učuna o poziciji (levo, desno ili                                     | {}}                  |  |  |
| centr                                                | alno ravnanje)                                                                                                    | teksta unutar ćel                                                                                                    | ija:                                                                                                    | ieuni o pozielji (levo, desno m                                                                                                    | <u>{}</u>            |  |  |
|                                                      | РЬ                                                                                                    | Droi amina                                                                                                    | Podaci o                                                                                                    | kandidatu                                                                                                    |                      |  |  |
|                                                      | <b>K</b> . U.                                                                                                    | Bioj grupe                                                                                                    | Ime                                                                                                    | Prezime                                                                                                    |                      |  |  |
|                                                      | 1                                                                                                    |                                                                                                    |                                                                                                    |                                                                                                    |                      |  |  |
|                                                      | 1.                                                                                                    |                                                                                                    |                                                                                                    |                                                                                                    | _                    |  |  |
|                                                      | 2.                                                                                                    |                                                                                                    |                                                                                                    |                                                                                                    |                      |  |  |
|                                                      | <u> </u>                                                                                                    |                                                                                                    |                                                                                                    |                                                                                                    | -                    |  |  |
| 27.<br>deblj                                         | 2.<br>3.<br>Konturne linij<br>ine 3 pt; unutra                                                                                                    | e tabele treba po<br>šnje linije – crve                                                                                           | desiti na sledeći način: spoljašnj<br>na tačkasta linija debljine 1.5 pt                                                                                                    | e linije – plava isprekidana linija                                                                                                    | {}}                  |  |  |
| 27.<br>deblj<br>28.<br>stil k<br>"Nor                | 2.<br>3.<br>Konturne linij<br>ine 3 pt; unutra<br>Iznad tabele n<br>oji treba samos<br>mal".                                                                          | e tabele treba po<br>šnje linije – crve<br>apisati naslov tal<br>talno kreirati. Sti                                              | desiti na sledeći način: spoljašnj<br>ena tačkasta linija debljine 1.5 pt<br>bele: "Tabela 1: Podaci o kandid<br>il treba da se zove "Tabela_naslo                                                                           | e linije – plava isprekidana linija<br>latima". Na ovaj naslov primeniti<br>ov" i da bude zasnovan na stilu                                                         |                      |  |  |
| 27.<br>deblj<br>28.<br>stil k<br>"Nor<br>29.<br>pasu | 2.<br>2.<br>3.<br>Konturne linij<br>ine 3 pt; unutra<br>Iznad tabele n<br>oji treba samos<br>mal".<br>Stil "Tabela_r<br>s centralno pora                              | e tabele treba po<br>šnje linije – crve<br>apisati naslov tal<br>talno kreirati. Sti<br>naslov" treba da s<br>nvnat i što će razi | desiti na sledeći način: spoljašnj<br>ena tačkasta linija debljine 1.5 pt<br>bele: "Tabela 1: Podaci o kandid<br>il treba da se zove "Tabela_naslo<br>se od stila "Normal" razlikuje po<br>mak iznad pasusa biti 15 pt, a ra | e linije – plava isprekidana linija<br>latima". Na ovaj naslov primeniti<br>ov" i da bude zasnovan na stilu<br>o tome što će slova biti italik,<br>zmak ispod 6 pt. | {}<br>{}<br>{}<br>{} |  |  |

Srećno!